# MY HEALTH WEBからの レディース巡回健診申込方法

#### 目次

- P.1 MY HEALTH WEBへのログイン方法
- P.3 レディース巡回健診の予約方法
- P.12 申込履歴確認方法

2025.4 プルデンシャル健康保険組合

#### MY HEALTH WEBへログインし「各種健診予約システム」へ

・POJ貸与PCからログインできる方

・<u>POJ社員が貸与PCからログインする場合はシングルサインオンとなるのでIDとパスワードは不要となり、そのまま</u> ログインできます。

POJ貸与PC→POJポータル(SharePoint)→右側「リンク集」→「カテゴリ4:外部サイト」→「MY HEALTH WEB」をクリックして下さい。そのままログインでき、MY HEALTH WEBトップ画面が出てきます。3ページに進ん でください。

PHJ、PGSJ、PGAの方、POJ社員で貸与PCがない方、
 <u>初めて</u>MY HEALTH WEBにログインする方

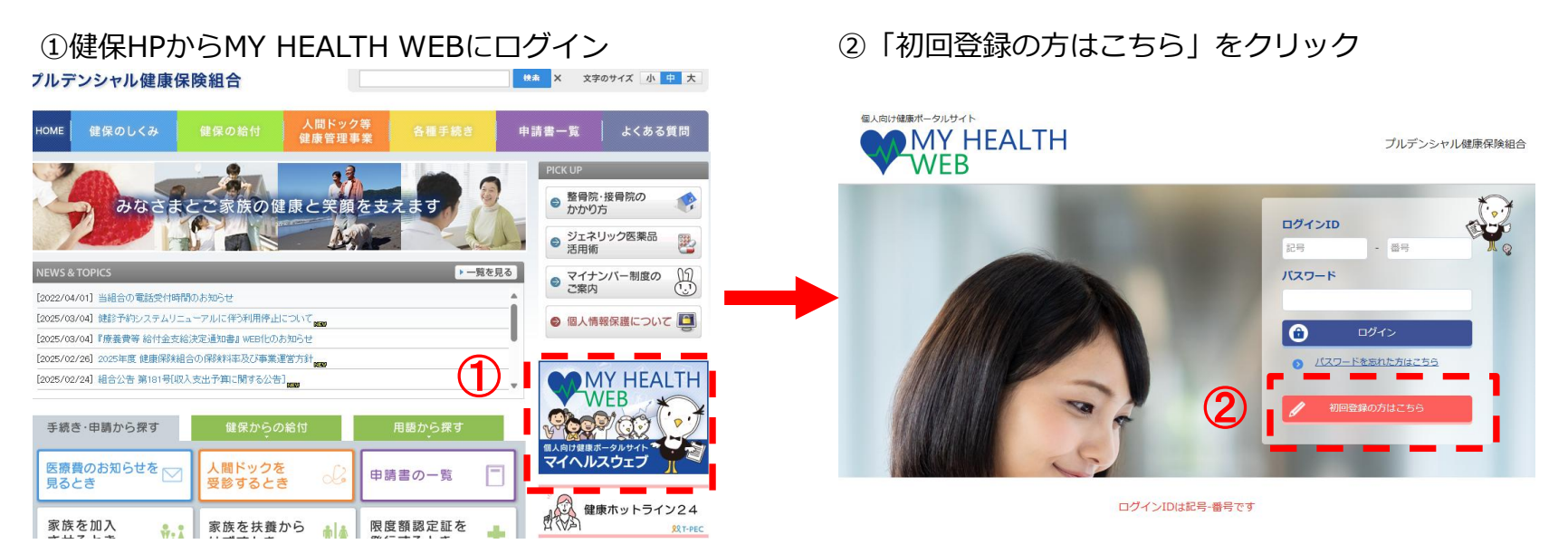

③下の画面が表示されますので、被保険者本人(社員)の生 年月日・名前等の必要事項を入力し、「送信する」をクリックしてく ださい。

記号・番号が不明な時はこちらで確認→<u>加入している健康保</u> 険組合の記号番号の確認方法

または健保組合に被保険者本人(社員)からお問い合わせください。03-3519-6500(平日10時から14時)

\*すでに登録されている方は

「入力された認証情報が正し くありません」とアラートが

でます。ログイン画面に戻っ

て「パスワードを忘れた方は

こちら をクリックしてくだ

さい。登録していたメールに

PWが届きます。

初回登録

線映著等の【記号】 (番号) とく物/パスワード (生年月日) とぼ名(カナ)及びメールアドレスを入力し 「送信する」ボタンをクリックしてください。 ご入力のメールアドレスを加える場合の次川山が探索されたメールが展示ます。

健康保険証をお持ちの方は、下記を参照にご入力ください。

記号番号の確認方法はこち

健保 太郎 昭和 54年 6月 13日

MY HEALTH WEB」をご利用になるには、ログインIDとパスワードが必要になります。

※健康保険証をお持ちでない方は、記号・番号は ※健康保険証をお持ちでない方は、記号・番号は

> 保険証記載の【記号】 【番号】 ログインID

生年日日日ケタ (仮パスワード)

バスワード 選択して下さい▼年 01▼月 01▼日

記号 一番号

④「【MY HEALTH WEB】本登録手続きメール」が届きます。
 ※本メール添付URLの有効期間は、メール到着後180分となっています。

180分以内にURLにアクセスして本登録を完了してください。

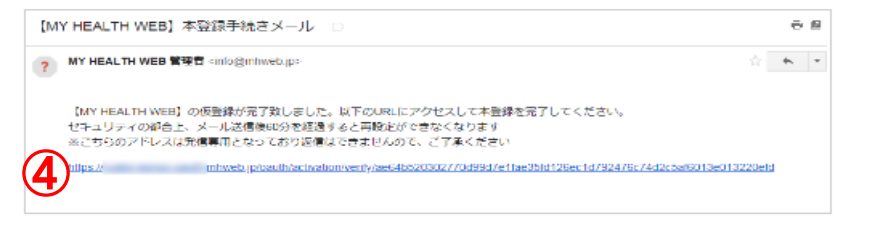

⑤【MY HEALTH WEB】本登録手続きメール」のURLを クリックすると、本登録手続き画面が開きます。 【ログイン用パスワード】を新たに設定・入力し、「次へ」をクリック してください。本登録手続きが完了します。「MYページへ」を クリックし、MYページ画面へお進みください。

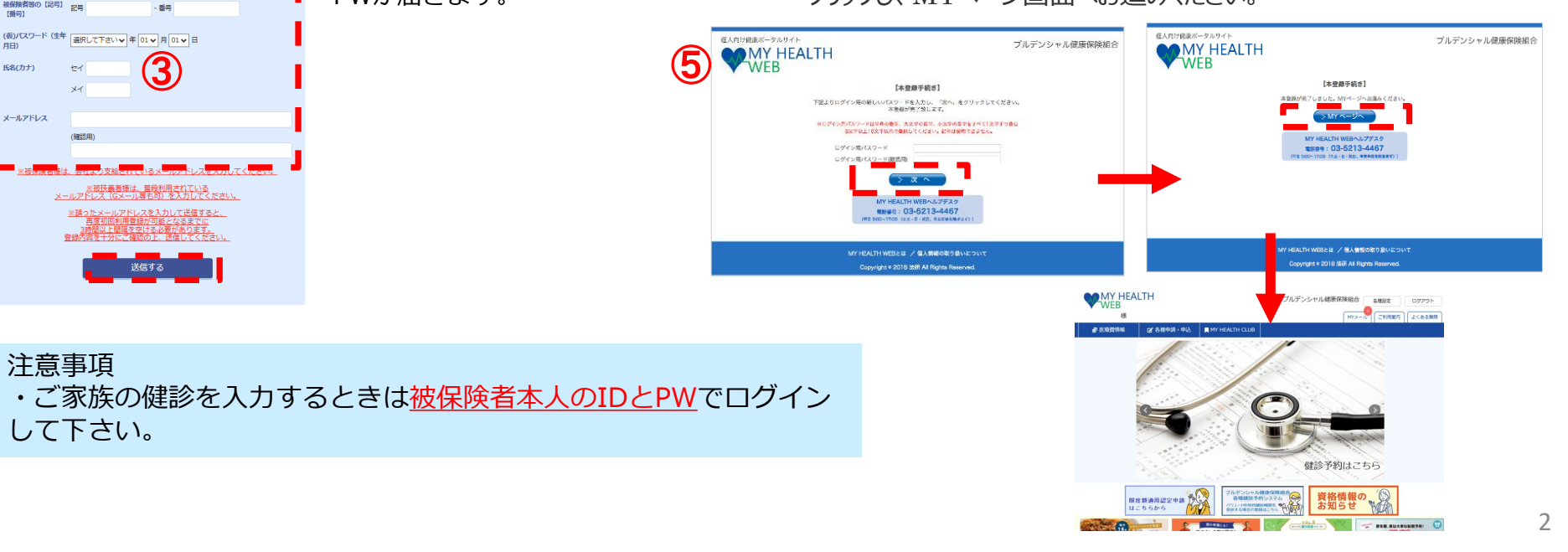

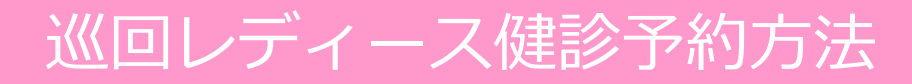

#### 「各種健診予約システム」バナーをクリック

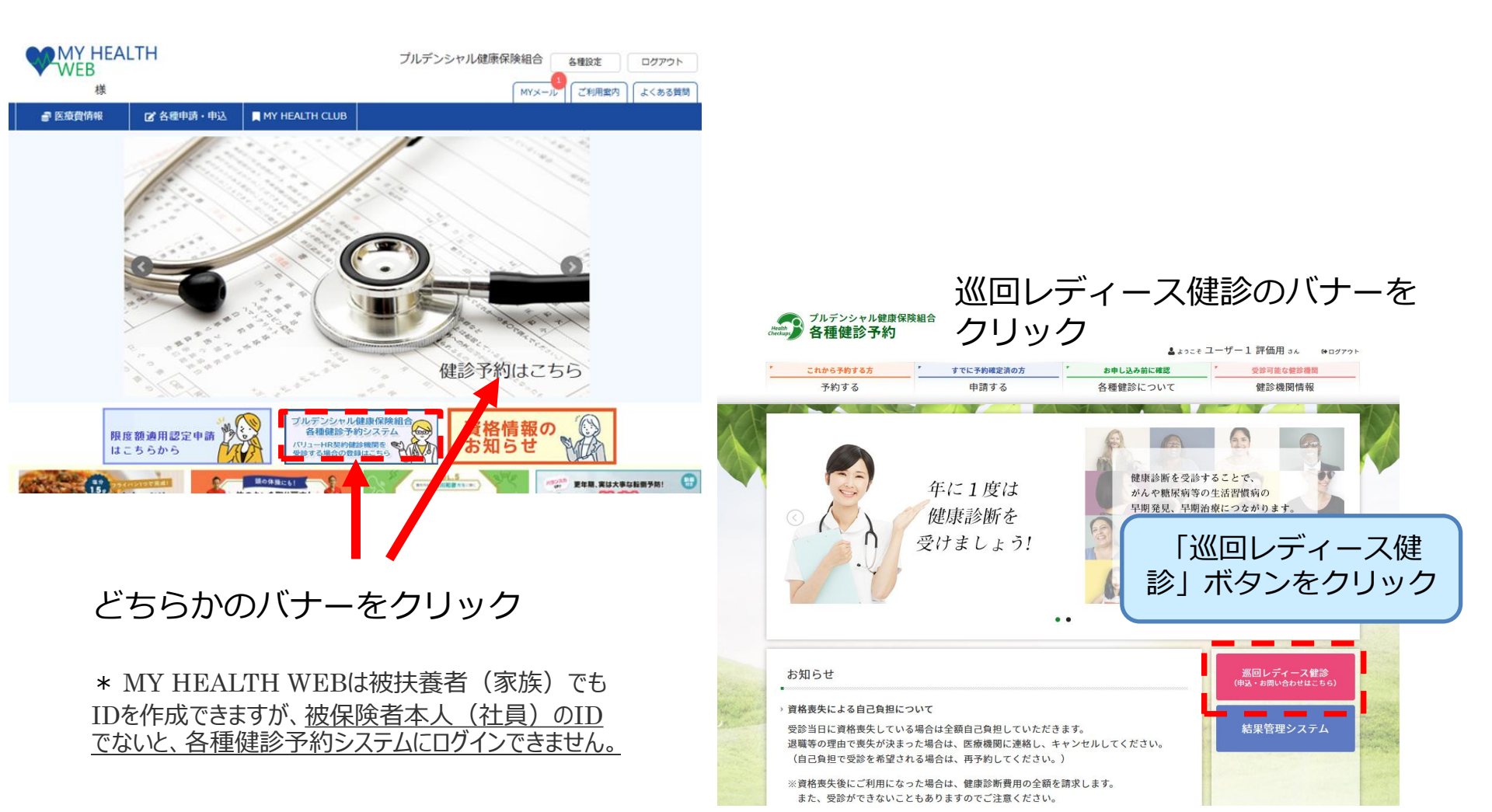

3

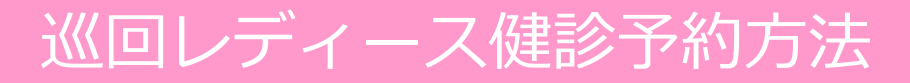

#### 受診者を選択後、「巡回レディース健診サイトへ」をクリック

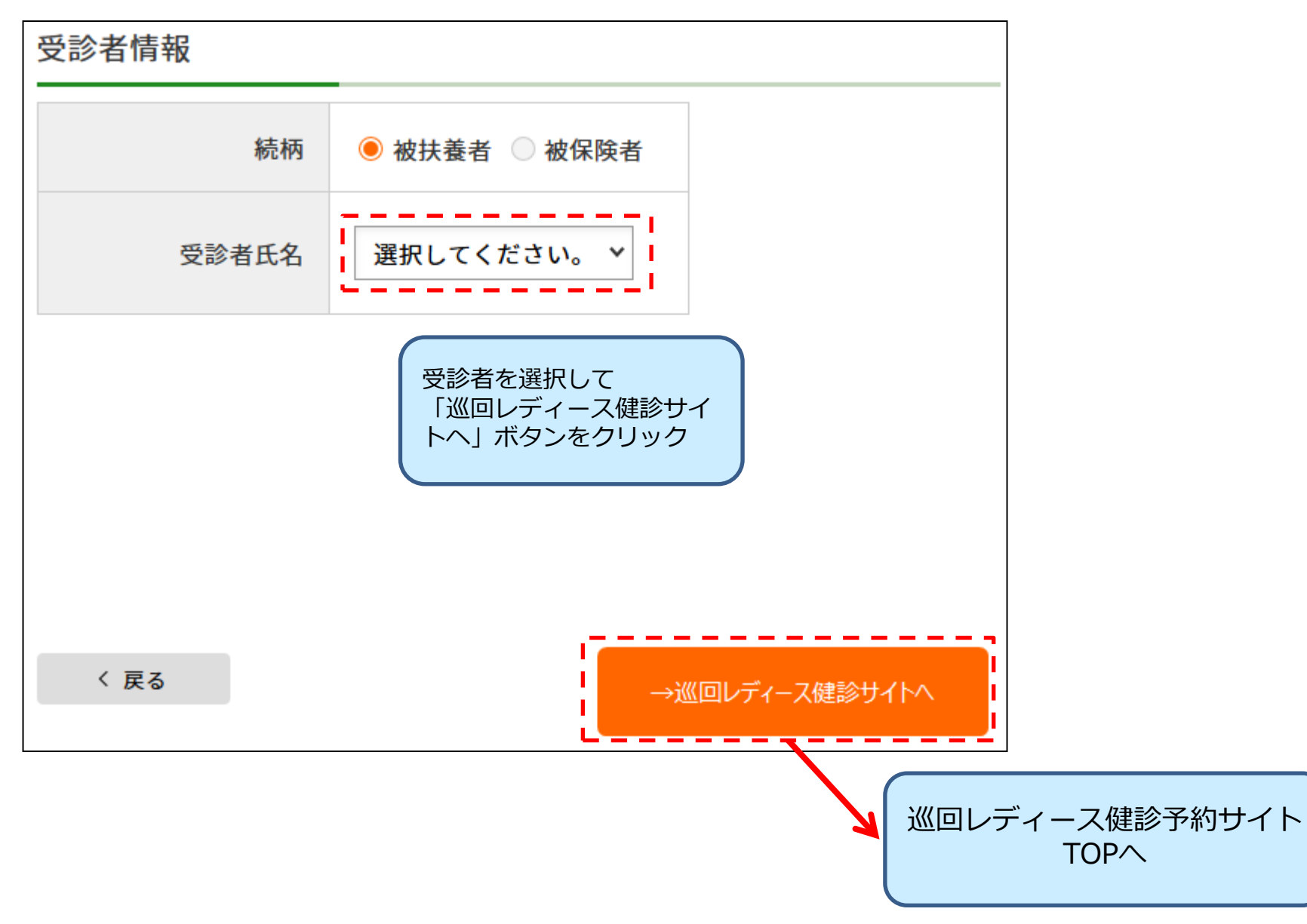

「各種健診予約システム」トップ画面から 巡回レディース健診のバナーをクリック 受診者を選択後、「巡回レディー ス健診サイトへ」をクリック

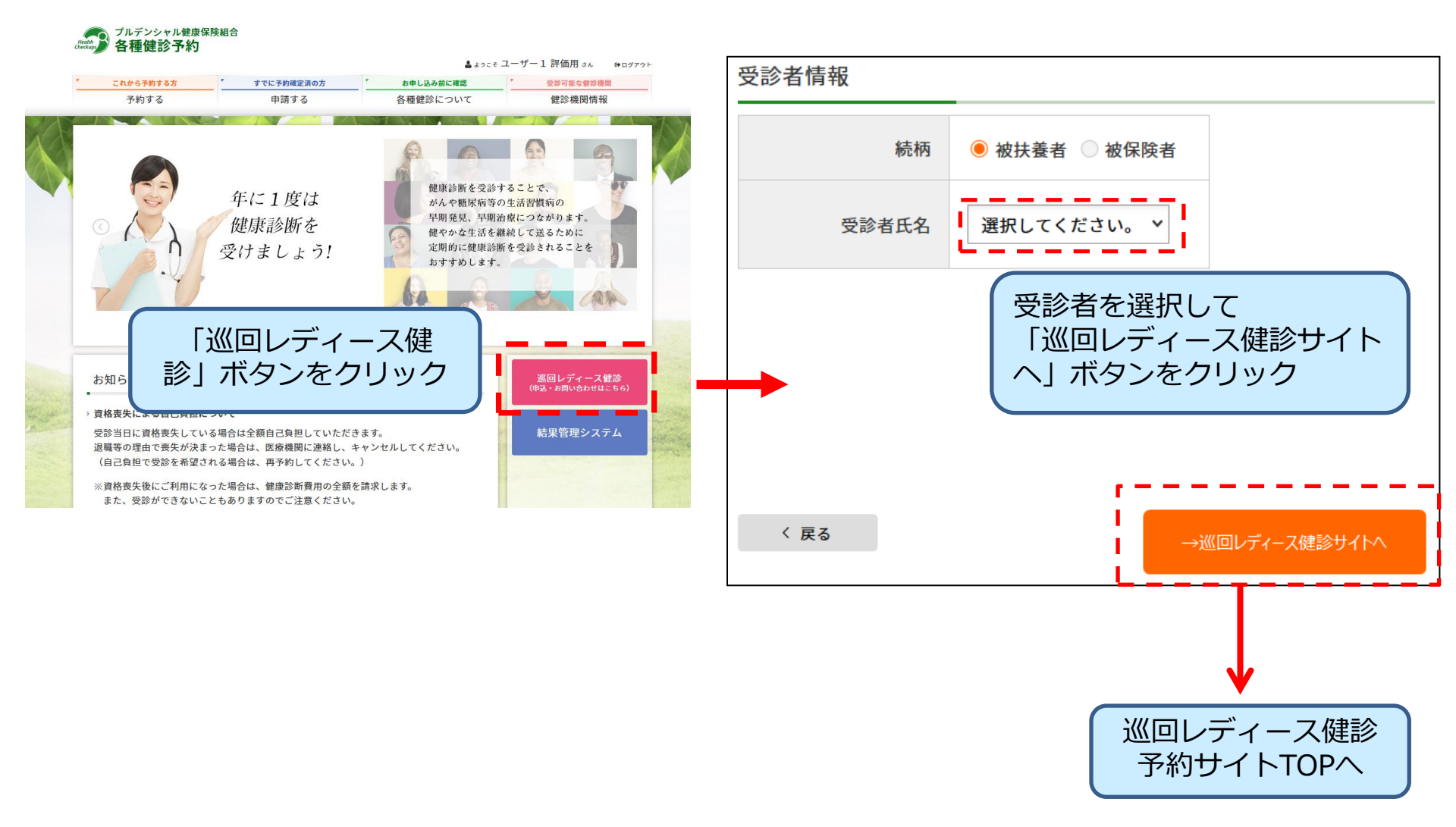

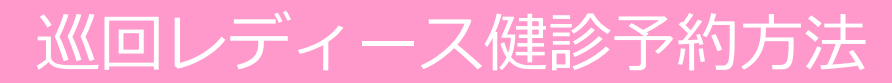

#### ■「巡回レディース健診」申込みの流れ

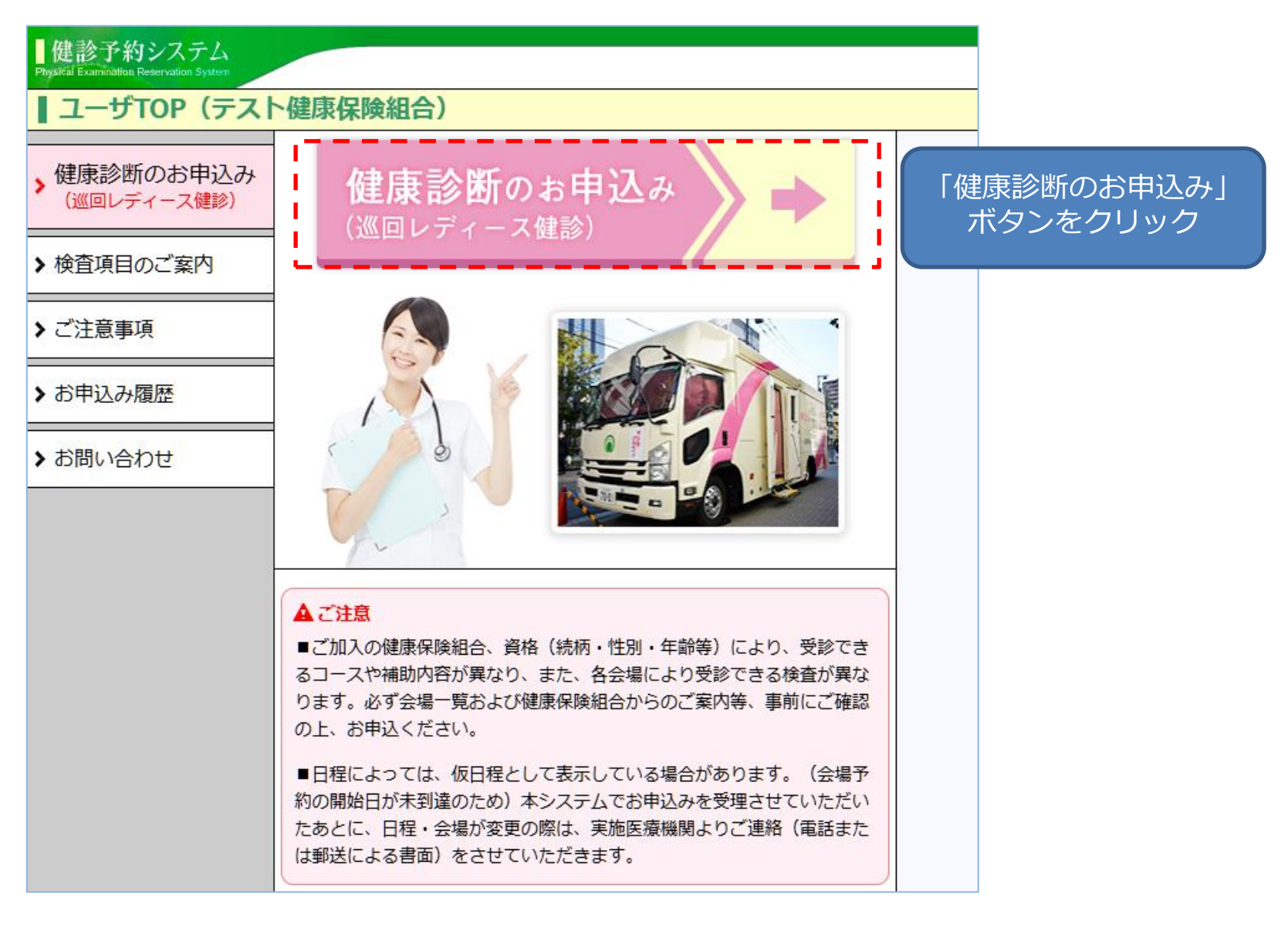

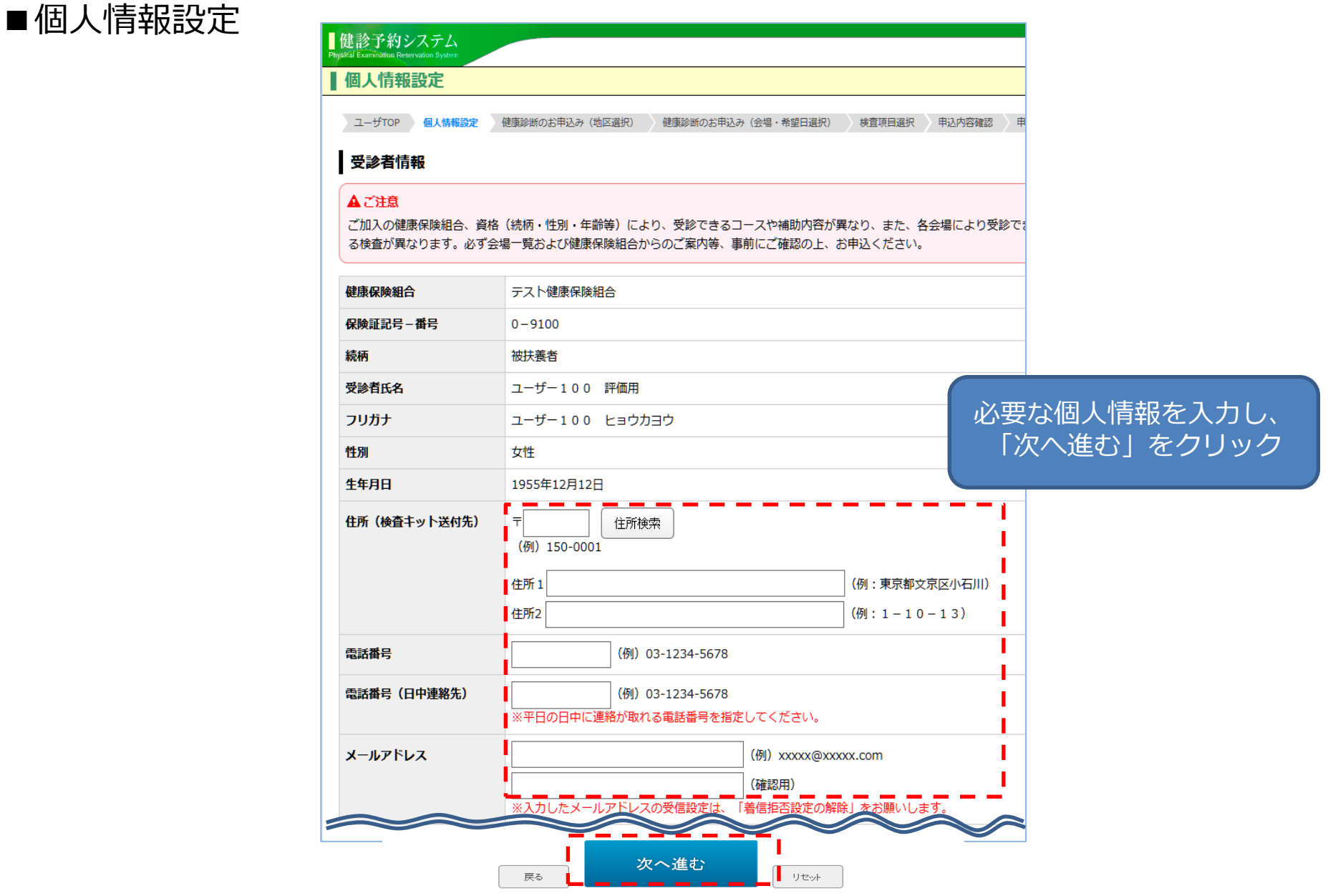

#### ■都道府県選択

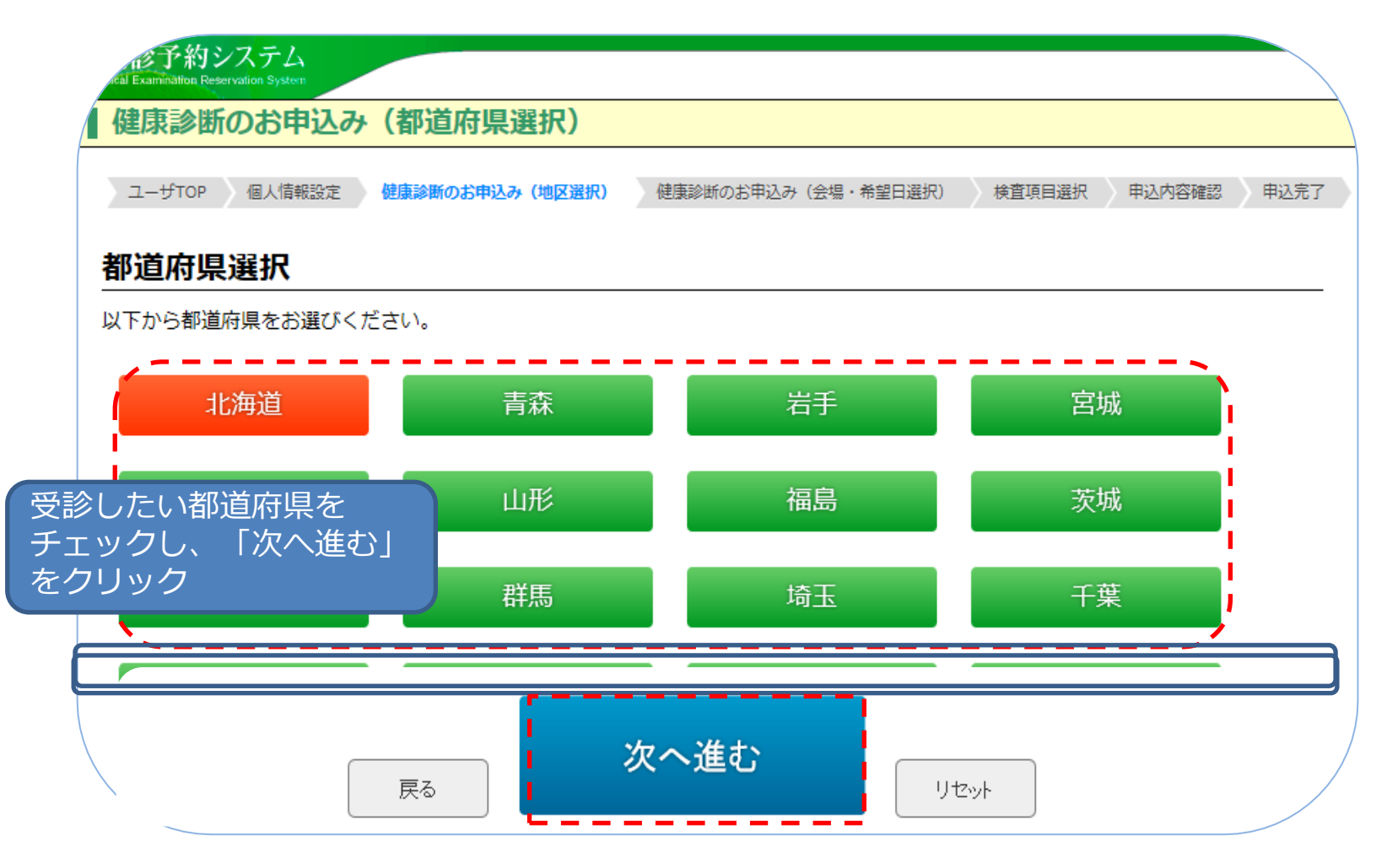

■会場+希望日選択

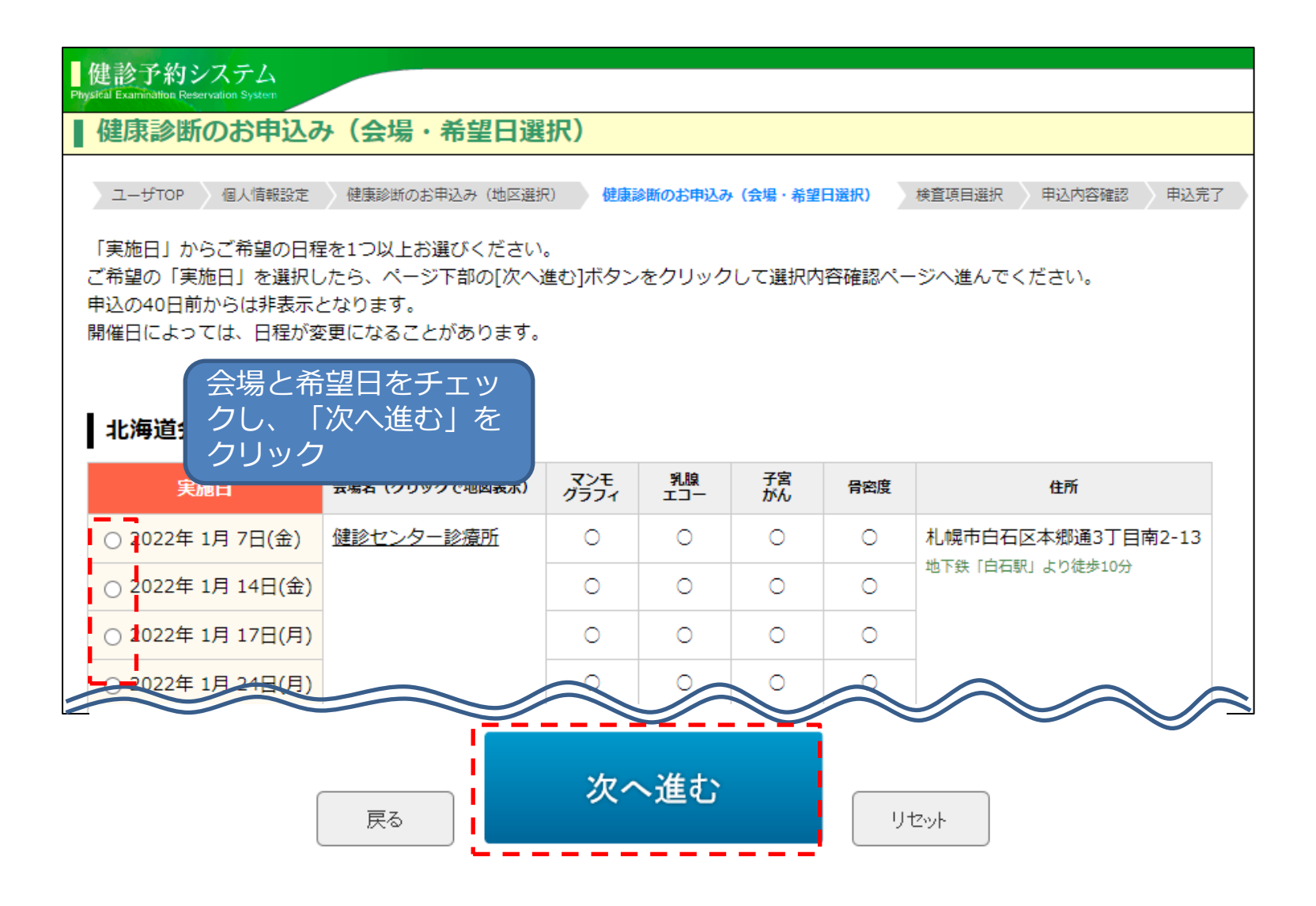

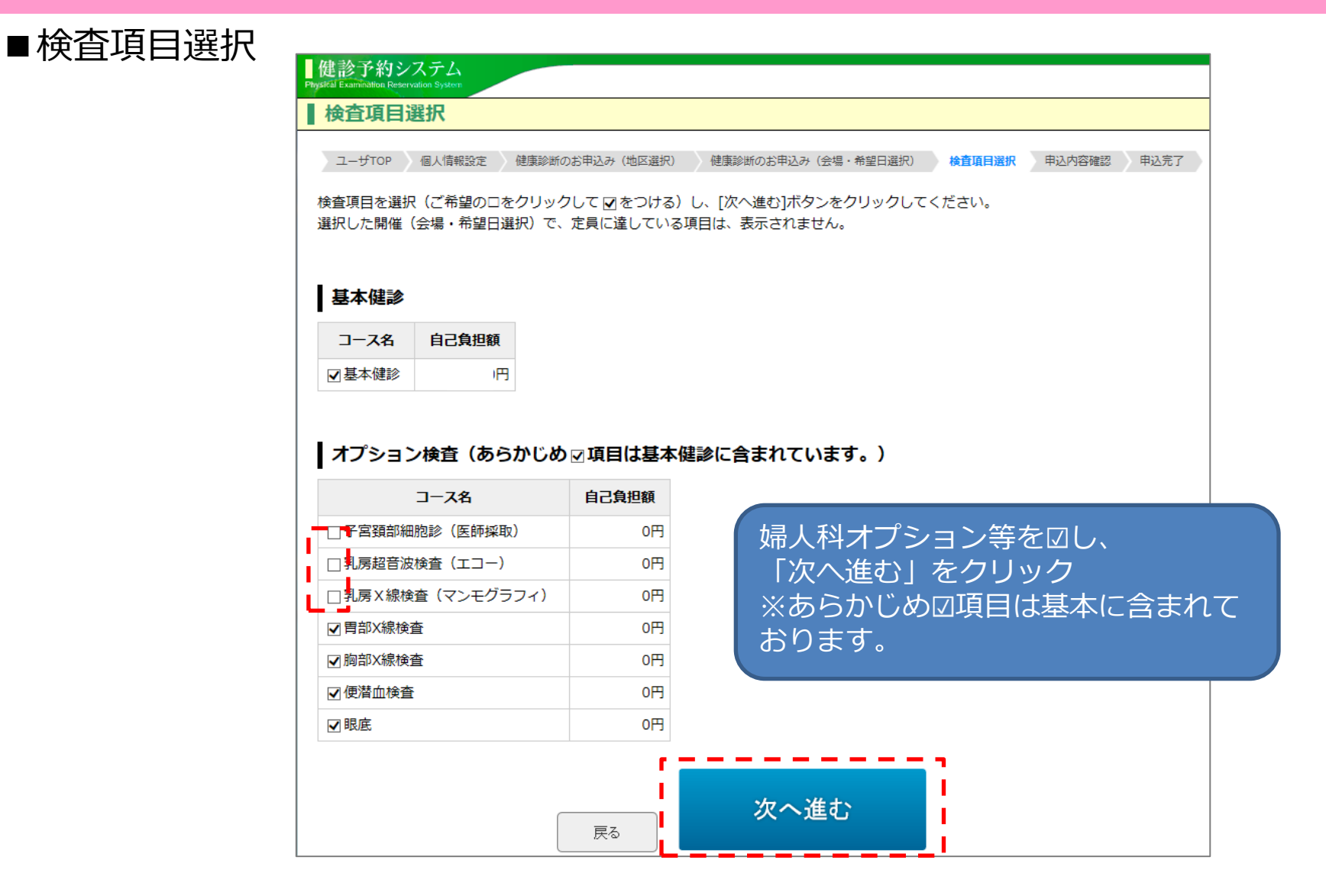

バスワード

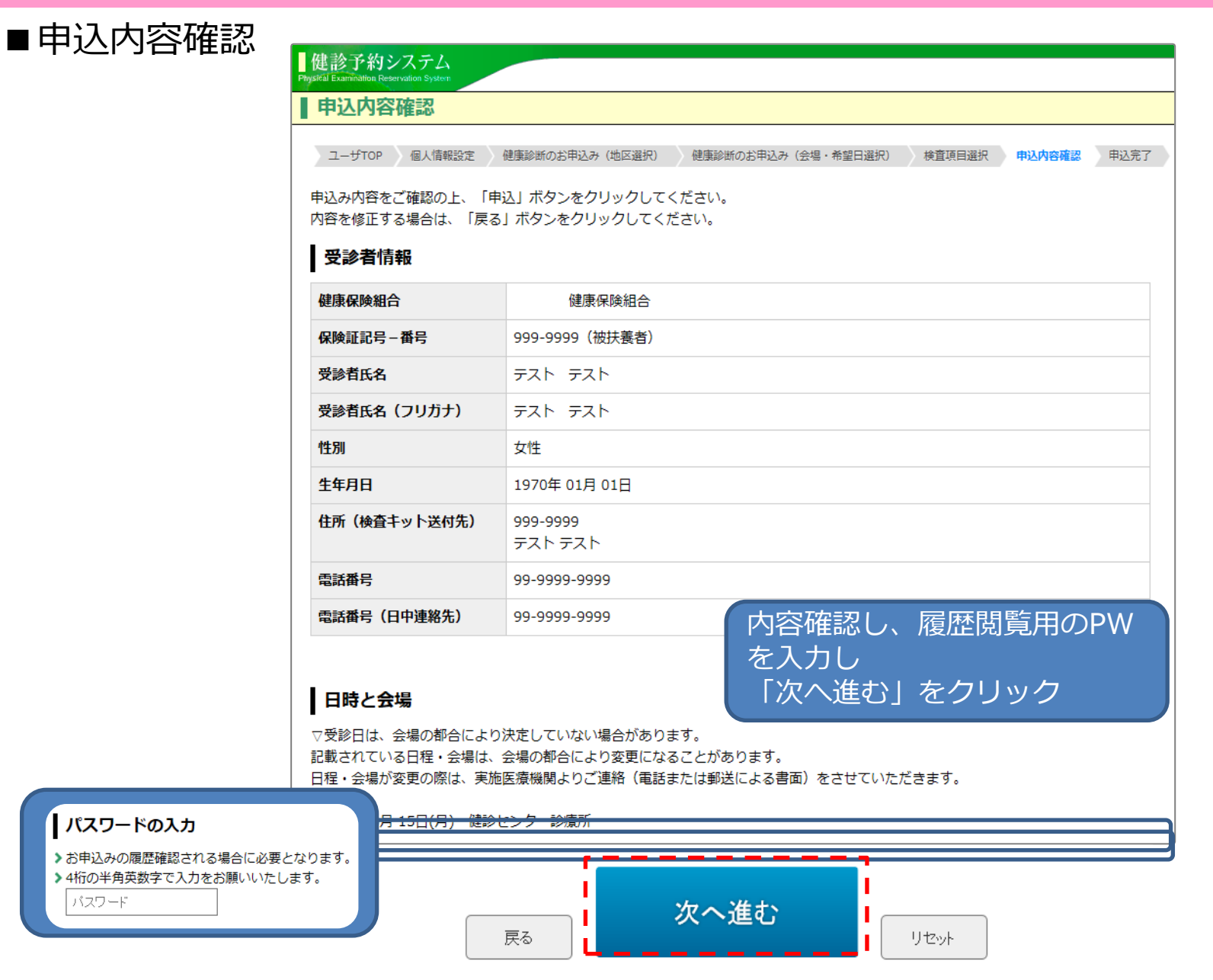

#### ■申込完了

| 健診予約システム<br>Psysifial Examinations Retervation System                                                                                                    |
|----------------------------------------------------------------------------------------------------|
| 申込完了                                                                                                    |
| ユーザTOP 個人情報設定 健康診断のお申込み(地区選択) 健康診断のお申込み(会場・希望日選択) 検査項目選択 申込内容確認 申込完了                                                                                                    |
| お申込を受付けました。                                                                                                    |
| -<br>お申込受付のメールを送信いたしましたのでご確認ください。                                                                                                    |
| <ul> <li>メール受診に関するご注意</li> <li>ご受診者のメール受診設定環境により、申込完了メールの受信に1日以上かかったり、メールが自動迷惑メールに振り分けられることもございますので、下記の「申込番号」は、必ずお控えくださいますようお願いいたします。なお、入力のメールアドレスに送信しても、送信ができなかった場合、はがきを郵送いたします。</li> <li>※本画面にて申込番号の表示によりお申込みは完了しています。</li> <li>※申込情報は、ログイン後の画面の「お申込み履歴」から確認ができます。(スマートフォン版は、三MENUをクリックして「お申込み履歴」をご選択ください。</li> <li>※受診したメールは、ご本人が大切に保管をお願いいたします。</li> <li>※入力していただいた住所などの個人情報、ご選択いただいた日程・会場、選択した項目については、WEBでの変更は一切できません。ご変更は、お電話にて、翌週木曜日以降に受診健診機関へご連絡ください。</li> <li>受診会場と日程を決定後、受診のご案内(検査キット)を健診日の約2週間前までに登録いただいた住所に送付させて頂きます。</li> <li>ご不明な点がございましたら、お問い合わせ画面にある連絡先へご連絡をお願いいたします。</li> </ul> |
| 申込番号 RQ20187711001                                                                                                    |
| トップへ戻る                                                                                                    |

#### ■お申込み履歴・お問い合わせ

#### ■申込履歴が確認できます。

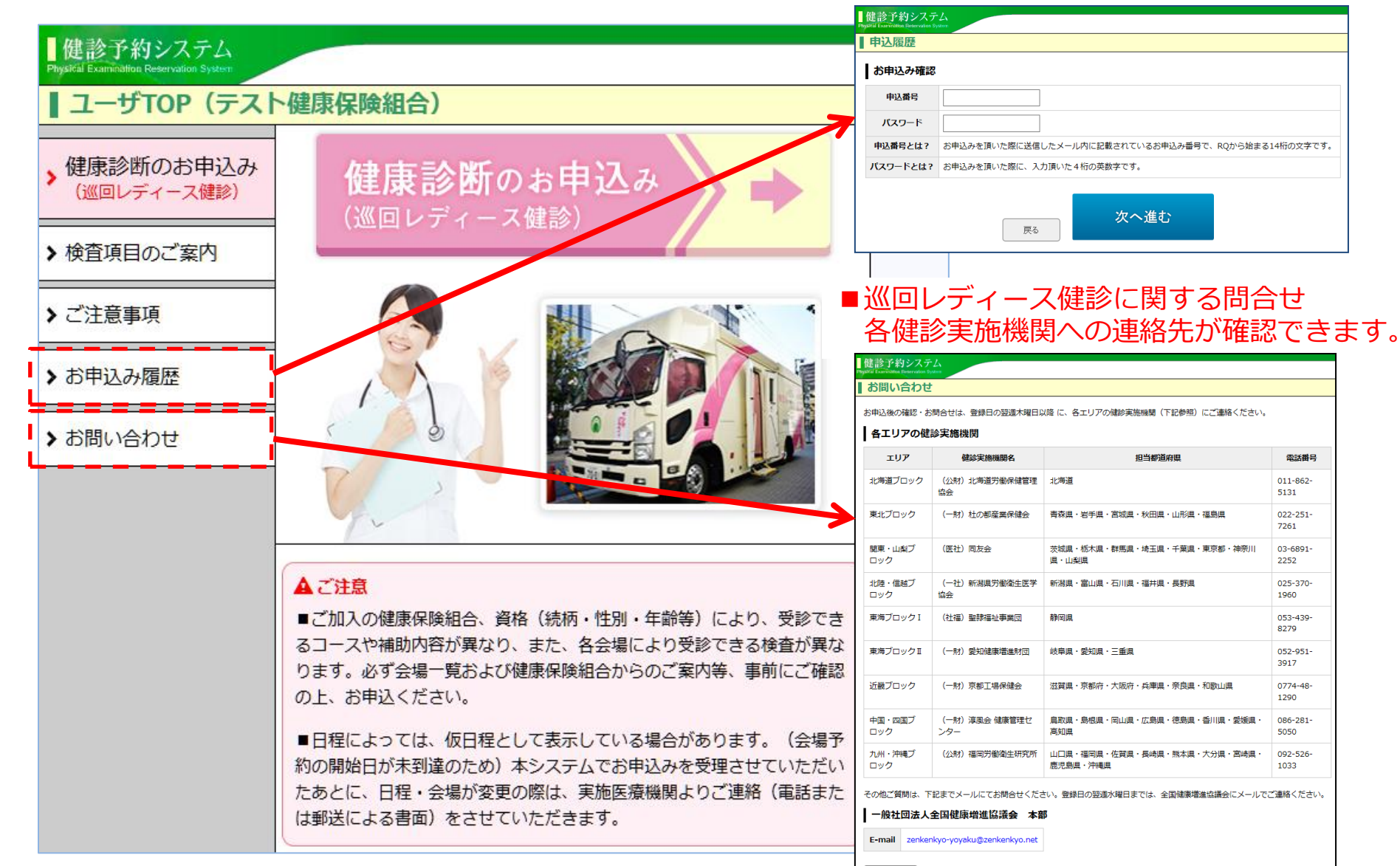